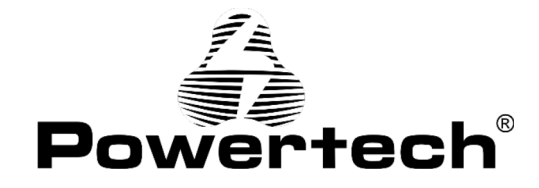

# PT-1049/PT-1051

### WIRELESS PROGRAMMABLE ROOM THERMOSTAT

# **USERS MANUAL**

WiFi ηλεκτρονικός θερμοστάτης χώρου, υψηλής ακρίβειας, με ψηφιακές ενδείξεις. Εξοπλίζεται με ευανάγνωστη, φωτιζόμενη οθόνη, με ενδείξεις επιθυμητής και πραγματικής θερμοκρασίας.

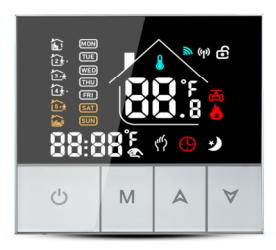

### 1. Τεχνικά Χαρακτηριστικά:

| Τάση:                                   | 230VAC,50/60HZ              | Τάση:                     | Max 16A         |
|-----------------------------------------|-----------------------------|---------------------------|-----------------|
| Κατανάλωση ισχύς:                       | <1W                         | Εύρος ελέγχου:            | 5°C~45°C        |
| Προεπιλεγμένη<br>απόκλιση θερμοκρασίας: | 1'C $(1^{5}$ 'C adjustable) | Όριο ρύθμισης:            | <b>20~60</b> °C |
| Ακρίβεια:                               | ±1°C                        | Θερμοκρασία περιβάλλοντος | -5-50°C         |
| Αισθητήρας:                             | NTC                         | Βαθμός ΙΡ:                | IP20            |

#### 2. Περιγραφή θερμοστάτη

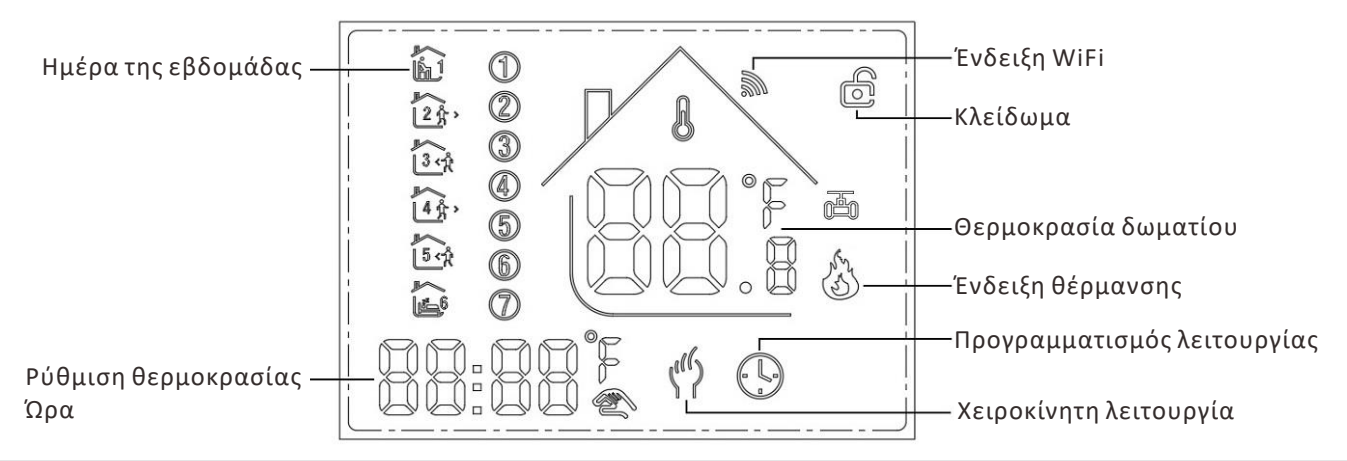

## 3. Λειτουργίες:

- 🕿: Χειροκίνητη λειτουργία: ελέγξτε την συσκευή χειροκίνητα.
- () : Προγραμματισμένη λειτουργία: μπορεί να ελεγχθεί αυτόματα, ορίζοντας την ώρα και την θερμοκρασία (με 6 διαφορετικές ώρες και σχετικές θερμοκρασίες.

Κλείδωμα: Πιέστε τα πλήκτρα " Α " & " V" ταυτόχρονα για περισσότερα από 5 δευτερόλεπτα για να κλειδώσετε την συσκευή. Πιέστε για 5 δευτερόλεπτα ξανά για να την ξεκλειδώσετε.

- 👌 : Θέρμανση : Η λειτουργία θέρμανσης είναι ενεργοποιημένη.
- Ξ: Χαμηλή θερμοκρασία (δείτε λεπτομέρειες στην ρύθμιση 5 του πίνακα "Ρύθμιση παραμέτρων"). Ενεργοποίηση λειτουργίας χαμηλής θερμοκρασίας.

### 4. Λειτουργία πλήκτρων

- $\bigcirc$ : Πιέστε για ενεργοποίηση/απενεργοποίηση.
- Μ : Πιέστε για αλλαγή λειτουργίας, χειροκίνητη λειτουργία ή προγραμματισμένη λειτουργία.
- 🛕 : Άνω, για την αύξηση της τιμής της ρυθμιζόμενης παραμέτρου ή την ρύθμιση της λειτουργίας.

😽 : Κάτω, για την μείωση της τιμής της ρυθμιζόμενης παραμέτρου ή την ρύθμιση της λειτουργίας.

**Εβδομαδιαίος προγραμματισμός:** Σε ενεργοποιημένη συσκευή πιέστε παρατεταμένα τα πλήκτρα "M" και "♥" για να μεταβείτε σε λειτουργία ρύθμισης εβδομαδιαίου προγραμματισμού. Πιέστε το πλήκτρο "♠" ή "♥" για να τροποποιήσετε τις τιμές και έπειτα πιέστε το πλήκτρο M για να μεταβείτε στην επόμενη ρύθμιση. Η ακολουθία των ρυθμίσεων είναι: Ώρα (Περίοδος 1)→Θερμοκρασία (Περίοδος 1) Δευτέρα με Παρασκευή →...→ Ώρα (Περίοδος 6) → Θερμοκρασία (Περίοδος 6)Κυριακή (Ο χρόνος ρύθμισης κάθε προηγούμενης περιόδου δεν μπορεί να υπερβαίνει τον χρόνο της επόμενης περιόδου)

| <b>D</b> aa(aSaa | Frank Sta                                                                                                    | Εβδομάδα (Δευτέ | ρα ~ Παρασκευή) | Σαββατοκύρια | <b>χκο (Σάββατο</b> ) | Σαββατοκύρ | ιακο (Κυριακή) |
|------------------|----------------------------------------------------------------------------------------------------|-----------------|-----------------|--------------|-----------------------|------------|----------------|
| Περισσος         | ELKOVLOLO                                                                                                    | Ώρα             | Θερμοκρασία     | Ώρα          | Θερμοκρασία           | Ώρα        | Θερμοκρασία    |
| 1                | (J                                                                                                    | 06:30           | <b>21</b> °C    | 06:30        | <b>21</b> °C          | 06:30      | <b>21</b> °C   |
| 2                | 23,                                                                                                    | 08:00           | <b>18</b> °C    | 08:00        | <b>18</b> °C          | 08:00      | <b>18</b> °C   |
| 3                | 3 <n< th=""><th>11:30</th><th><b>21</b>°C</th><th>11:30</th><th><b>21</b>°C</th><th>11:30</th><th><b>21</b>°C</th></n<> | 11:30           | <b>21</b> °C    | 11:30        | <b>21</b> °C          | 11:30      | <b>21</b> °C   |
| 4                | 4 <sup>°</sup> / <sub>3</sub> ,                                                                                         | 12:30           | <b>18</b> °C    | 12:30        | <b>18</b> °C          | 12:30      | <b>18</b> °C   |
| 5                | 5 < 2                                                                                                    | 18:00           | <b>21</b> °C    | 18:00        | <b>21</b> °C          | 18:00      | <b>21</b> °C   |
| 6                | ( <u>1</u> 6                                                                                                    | 22:30           | <b>16</b> °C    | 22:30        | <b>16</b> °C          | 22:30      | <b>16</b> °C   |

#### 5. Ρύθμιση παραμέτρων

Σε απενεργοποιημένη συσκευή πιέστε παρατεταμένα τα πλήκτρα "Μ" και "♥" για να μεταβείτε σε λειτουργία προχωρημένων ρυθμίσεων. Στην οθόνη θα εμφανιστούν όλοι σχετικοί κωδικοί και τιμές. Πιέστε το πλήκτρο "▲" ή "♥" για να τροποποιήσετε τις τιμές και έπειτα πιέστε το πλήκτρο Μ για να μεταβείτε στην επόμενη ρύθμιση. Οι ρυθμίσεις θα παραμείνουν και μετά την απενεργοποίηση της συσκευής

| Κωδικός | Περιγραφή                                                               | Προκαθορισμένη<br>τιμή | Λεπτομέρειες                                                                                                    |
|---------|-------------------------------------------------------------------------|------------------------|----------------------------------------------------------------------------------------------------|
| 1Adj    | Βαθμονόμηση<br>θερμοκρασίας                                             | -2                     | -9°C~+9°C                                                                                                    |
| 2Sen    | Τύπος αισθητήρα                                                         | In                     | <ul> <li>Ι n: Εσωτερικός αισθητήρας (για έλεγχο και προστασία της<br/>θερμοκρασίας)</li> <li>ΟU: Εξωτερικός αισθητήρας (για έλεγχο και προστασία της<br/>θερμοκρασίας)</li> <li>AL: Εσωτερικός/εξωτερικός αισθητήρας (εσωτερικός<br/>αισθητήρας για έλεγχο θερμοκρασίας δωματίου, εξωτερικός<br/>αισθητήρας για προστασία της θερμοκρασίας)</li> </ul> |
| 3Lit    | Προστασία υψηλής<br>θερμοκρασίας                                        | 50.0                   | <b>5~60</b> <sup>2</sup> C                                                                                                    |
| 4dif    | Βήμα εναλλαγής τιμής                                                    | 1                      | 1~5 <i>°</i> C                                                                                                    |
| 5Ltp    | Προστασία χαμηλής<br>θερμοκρασίας                                       | Off                    | On: Ενεργοποιημένη λειτουργία<br>Off: Απενεργοποιημένη λειτουργία                                                                                                    |
| 6Hit    | Όριο υψηλότερης<br>θερμοκρασίας                                         | 45                     | 35~95 <i>°</i> C                                                                                                    |
| 70EN    | Λειτουργία ανίχνευσης<br>ανοιχτού παραθύρου<br>(OWD)                    | OFF                    | On: Ενεργοποιημένη λειτουργία<br>Off: Απενεργοποιημένη λειτουργία                                                                                                    |
| 8Otl    | Χρόνος ανίχνευσης<br>OWD                                                | 15                     | Εύρος: 2~30 λεπτά                                                                                                    |
| 9Otp    | Πτώση θερμοκρασίας<br>OWD (εντός χρόνου<br>ανίχνευσης)                  | 2                      | Εύρος: <b>2~4</b> ℃                                                                                                    |
| OPdt    | Χρόνος καθυστέρησης<br>OWD (επιστροφή στην<br>προηγούμενη<br>κατάσταση) | 30                     | Εύρος: 10~60 λεπτά                                                                                                    |
| AFAC    | Επαναφορά ρυθμίσεων                                                     | -                      | Όταν φαίνεται στην οθόνη η ένδειξη "-" πιέστε παρατεταμένα<br>το πλήκτρο "Μ" για 5 δευτερόλεπτα έως να εμφανιστεί η<br>ένδειξη "" υποδεικνύοντας η επαναφορά ρυθμίσεων έχει<br>πραγματοποιηθεί επιτυχώς                                                                                                    |

# 6. Εγκατάσταση

- 1. Αφαιρέστε το μπροστινό κάλυμμα εισάγωντας ενα κατσαβίδι στην κάτω σχισμή.
- 2. Συνδέστε τα καλώδια όπως υποδεικνύεται στο διάγραμμα και έπειτα βιδώστε καλά.
- 3. Τοποθέτηστε την πλάκα στήριξης στην πρίζα με κατσαβίδι.

4. Συνδέστε την πίσω τροφοδοσία και την μπροστινή πλάκα τοποθετώντας τον αγώγιμο πείρο στην υποδοχή, μετά ταιριάξτε την υποδοχή και πιέστε ελαφρά ώστε να εφάπτεται καλά.

# 7. Διάγραμμα

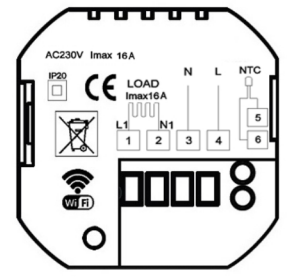

Electric Heating Thermostat

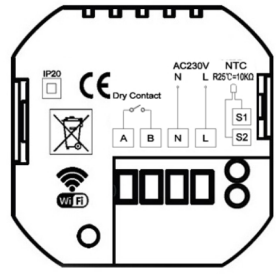

Gas Boiler Thermostat

## 8. Σύνδεση WiFi

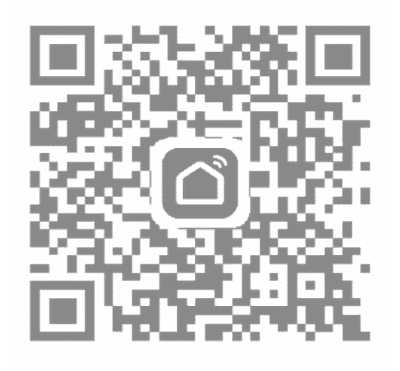

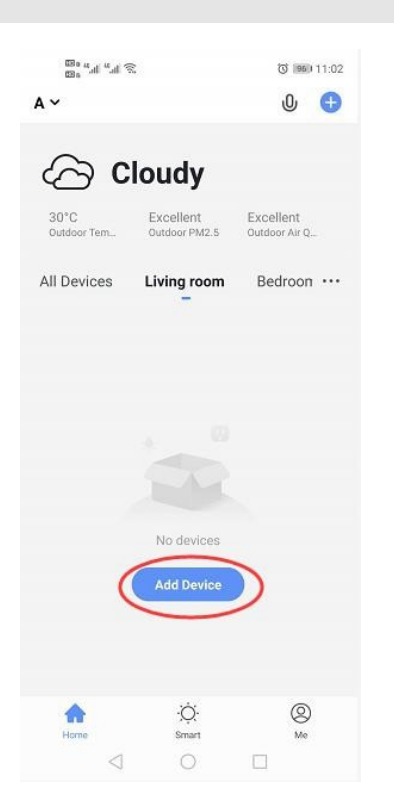

| <                       | Add Manually     | Auto S             | can 🕀                            |
|-------------------------|------------------|--------------------|----------------------------------|
| Electrician             |                  | 1115               | .T.o.                            |
| Lighting                | Wash Aid         | Cloud Frame        | TRV                              |
|                         |                  | Surroundings       |                                  |
| Large<br>Home Ap        |                  |                    | M                                |
| Small<br>Home Ap        | Fan              | Window<br>Cleaner  | Vacuum<br>Cleaner<br>(Bluetooth) |
| Kitchen<br>Applianc     | 0                | -                  | ۲                                |
| Security &<br>Sensors   | Robot Vacuum     | Fan<br>(Bluetooth) | Robot Vacuus<br>(Bluetooth)      |
| Exercise &<br>Health    | Diffuser         | Humidifier         | I<br>Air Purifier                |
| Video Sur-<br>veillance | Ē                |                    | -                                |
| Gateway<br>Control      | Mosquito<br>Lamp | Air Box            | HVAC                             |
| Others                  |                  | 21:30              | 0                                |
|                         | Dehumidifier     | Weather clock      | Thermostat                       |
|                         |                  | 6                  | 6.                               |

3. Στην λίστα "Small Home Application", επιλέξτε Thermostat

1. Σκανάρεται το QR code με το κινητό σας ή αναζητήστε την εφαρμογή "Smart Life" ή "TuyaSmart" στο Google Play ή το App Store. 2.Όταν ολοκληρώσετε την εγγραφή, πατήστε το εικονίδιο "+" στην επάνω δεξιά γωνία της εφαρμογής, για να προσθέσετε την συσκευή.

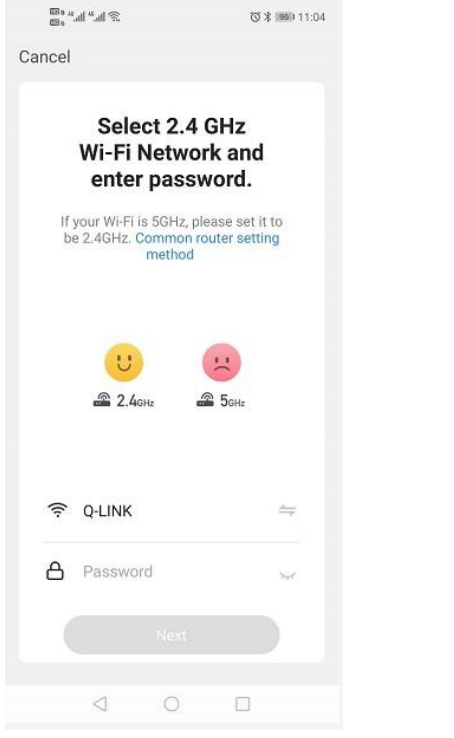

4. Πιέστε παρατεταμένα τα πλήκτρα "Μ" και " γ, μέχρι να αρχίζει να αναβοσβήνει στην οθόνη το εικονίδιο " και έπειτα πατήστε στην εφαρμογή "Confirm indicator rapidly blink". Definition of the set of the set

5. Εισάγετε τον κωδικό WiFi και πατήστε "Confirm" και έπειτα "Continue" για σύζευξη των συσκευών.

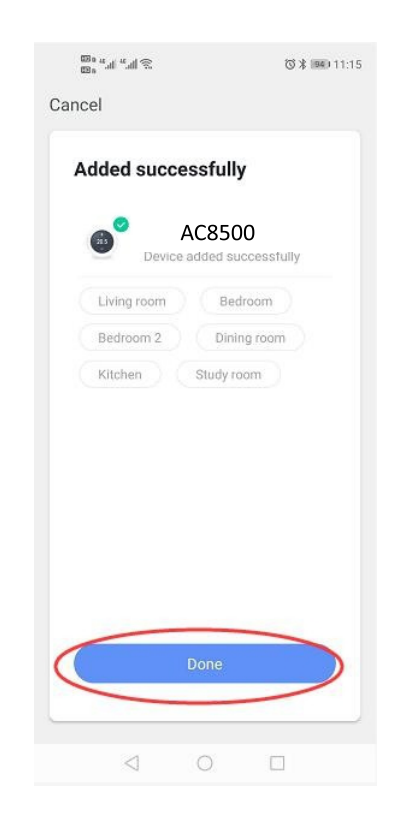

6. Περιμένετε μερικά δευτερόλεπτα έως ότου η συσκευή προστεθεί επιτυχώς και έπειτα πατήστε «Completed".

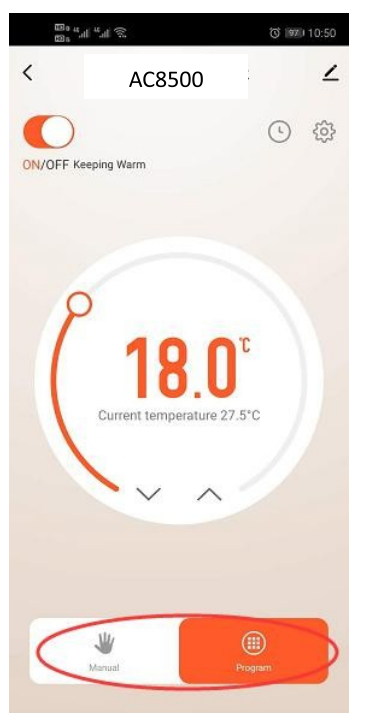

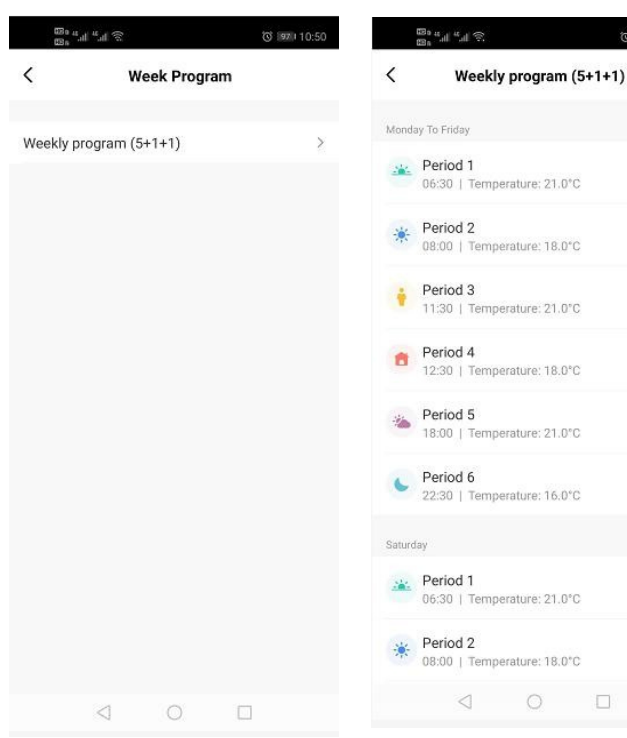

3. Επιλέξτε "Program" για να μεταβείτε στις ρυθμίσεις.

4. Επιλέξτε "Week Program" για να τροποποιήσετε τις ρυθμίσεις του προγράμματος.

5. Ορίστε την επιθυμητή ώρα και θερμοκρασία.

0 97 10:51

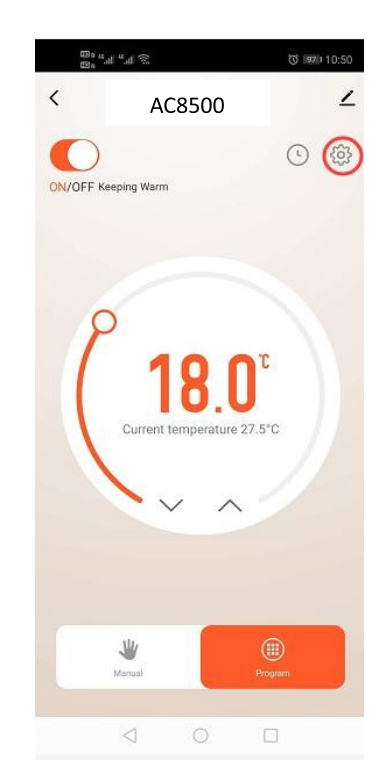

Πατήστε το εικονίδιο "settings" για περισσότερες ρυθμίσεις.

680 Hall Hall @

0 810 14:54

| (E2) a (E2)  | a 🕾           | ିତ ।<br>10:51 । |
|--------------|---------------|-----------------|
| <            | Setting       |                 |
| Child lock   |               | 0               |
| Temperatur   | e correction  | -1 >            |
| Set tempera  | ature ceiling | 45.0°C >        |
| Sensor sele  | ection        | IN >            |
| Frost prote  | otion         |                 |
| Window ch    | eck           | 0               |
| State of the | window        | Closed          |
| Factory dat  | a reset       |                 |
| dp_switch_   | dif           | 1.0 >           |
| dp_limition_ | floortemp     | 50.0 >          |

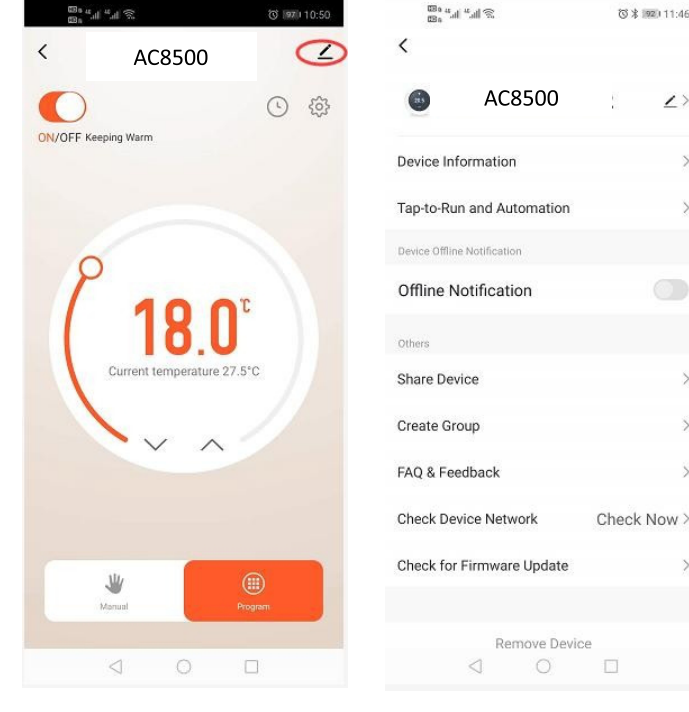

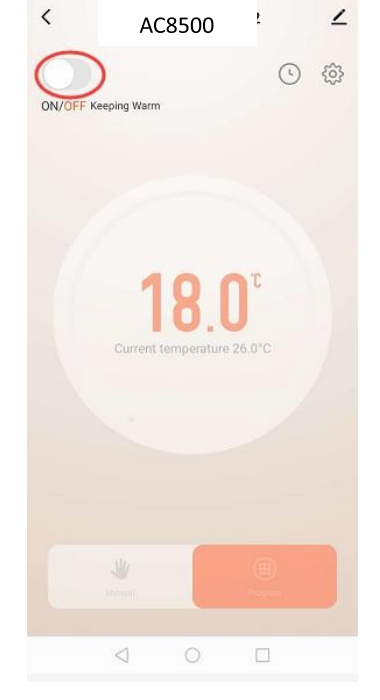

11. Ο χρήστης μπορεί να τροποποιήσει τις ρυθμίσεις που επιθυμεί.

12. Πατήστε το εικονίδιο στην επάνω δεξιά γωνία της οθόνης για να εμφανίσετε τις πληροφορίες της συσκευής.

που θέλετε να τροποποιήσετε.

13. Επιλέξτε την παράμετρο 14. Πατήστε το πλήκτρο On/Off για να απενεργοποιήσετε τον θερμοστάτη.

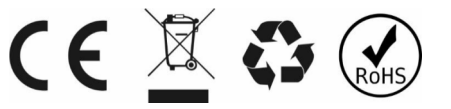

ΕΙΣΑΓΩΓΗ, ΔΙΑΝΟΜΗ & ΚΑΤΑΣΚΕΥΗ DATA & MEDIA E.E. www.data-media.gr, info@data-media.gr 1ο χλμ Λαγκαδά προς Ηράκλειο, Λαγκαδάς, Θεσσαλονίκη, 57200, Τ.Θ 168 Models: AC8500H-B-WIFI [GCBL], AC8500H-B-WIFI [GBBL]

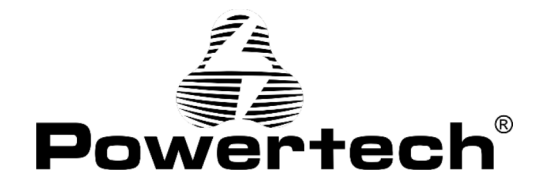

## PT-1049/PT-1051

### WIRELESS PROGRAMMABLE ROOM THERMOSTAT

## **USERS MANUAL**

WiFi High precision room thermostat with digital indications. It is equipped with a legible, illuminated screen with indications of desired and real temperature.

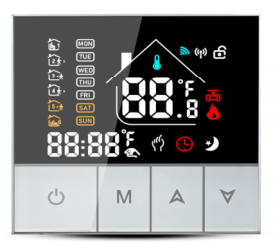

### 1. Parameters

| Voltage:                 | 230VAC,50/60HZ                                   | Current:             | Max 16A          |
|--------------------------|--------------------------------------------------|----------------------|------------------|
| Power consumption:       | <1W                                              | Control range:       | 5°C~45°C         |
| Default temp. deviation: | $1^{\circ}C(1^{-5}^{\circ}C \text{ adjustable})$ | Limitation setting:  | <b>20~60</b> °C  |
| Accuracy:                | ±1°C                                             | Environmental temp.: | - <b>5-50</b> °C |
| Sensor:                  | NTC                                              | IP Grade:            | IP20             |

### 2. Panel display:

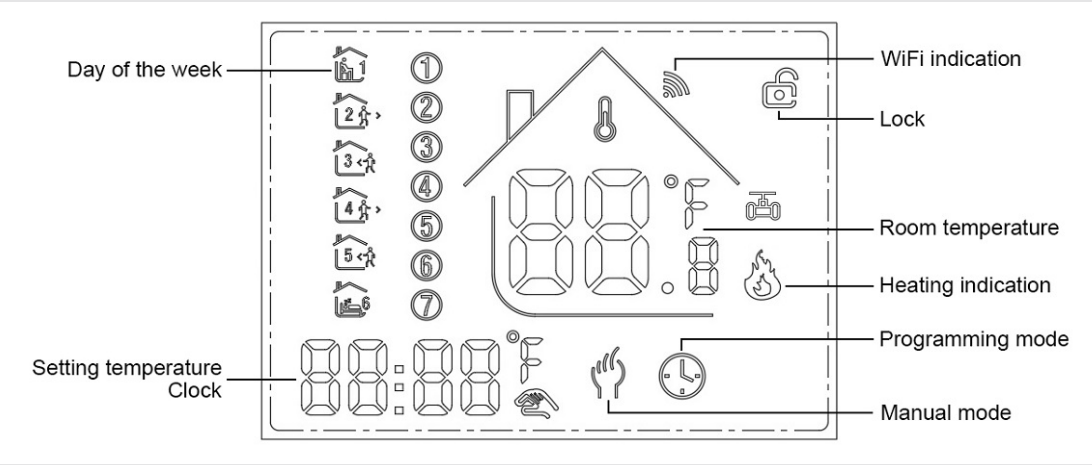

### 3. Function:

A: Manual mode: Control the device by manual.

- ():Program mode: It can be controlled automatically by the set time& temperatures (with six different time & related temperature), see below:
- Simultaneous display: For temporary control mode, press"  $\bigwedge$  "or"  $\bigvee$ " will change to this mode, the device will comes out of the temporarily current period time control, and come into the control of the manual mode, which also will automatically return to the programming mode when the next period time comes.

 $\mathbf{\hat{D}}$ : Lock, Press the key "  $\mathbf{\hat{A}}$ "&"  $\mathbf{\hat{\nabla}}$ "together for more than 5 seconds, the device locked, and press them for another 5 seconds, it will unlock again.

👌 : Heating: Means for heating now.

🟝: Antifreezing (See the details of advance setting 5), start the antifreezing function

### 4. Button Functions

 $\bigcirc$ : Power, ON/OFF by short press.

- M: Mode, Short press for manual model& programmable mode change.
- $\lambda$  : Up, for increase the related parameters or adjust working mode.
- $\forall$ : Down, do decrease the related parameters or adjust the working mode.

Weekly Program: Under Power on mode, press" M" and " $\checkmark$ " for 5 seconds enter weekly programmable setting mode, press" A" or" $\checkmark$ " for data change, then press " M " to enter next setting with the related sequence as below:

Weekday (Monday ~ Friday) Weekend (Saturday) Weekend (Sunday) Periods lcon Time Temperature Time Temperature Time Temperature É1 06:30 **21°**C 06:30 **21°**C 06:30 **21°**C 1 **18**°C 2 123 08:00 18°C 08:00 08:00 18°C 3 11:30 **21°**C 11:30 21°C 11:30 **21°**C 3.4 4 4 % > 12:30 18°C 12:30 18°C 12:30 18°C 5 **21°**C **21°**C **21°**C 5.0 18:00 18:00 18:00 6 22:30 **16°**C 22:30 **16**℃ 22:30 **16°**C 6

(see below attachment, each previous Period setting time can't exceed the next Period time)

Time(Period 1) → Temperature(Period 1) Monday to Friday →...→ Time(Period 6) → Temperature(Period 6) Sunday

### 5. Advanced setting:

Under Power off status, press  $M^{*}$   $V^{*}$  simultaneously for 5 seconds for coming into the advance setting mode, the screen will display all the related No. & value, then press  $V^{*}$  or  $V^{*}$  to adjust, press  $M^{*}$  to enter next setting, All parameters will be kept in record after press  $U^{*}$  when all settings completed.

| Code  | Option                         | Default<br>parameters | Details                                                               |
|-------|--------------------------------|-----------------------|-----------------------------------------------------------------------|
| 1Adj  | Room Temperature Calibration   | -2                    | -9℃~+9℃                                                               |
|       |                                |                       | In: internal sensor (to control and protect the temperature)          |
| 2Sen  | Sensor type                    | In                    | OU: external sensor (to control and protect the temperature)          |
| 2061  | Sensor type                    |                       | AL: internal/external sensor (internal sensor is for room temperature |
|       |                                |                       | controlling, external sensor is for temperature protection)           |
| 3Lit  | High Temperature Protection    | 50.0                  | 5~60 °C                                                               |
| 4dif  | Switching Deviation            | 1                     | 1~5℃                                                                  |
| El to | Low Tomporature Distoction     | 0#                    | On: Function turned on                                                |
| ə∟ıp  | Low temperature Protection     | Oli                   | Off: Function turned off                                              |
| 6Hit  | Max. Set Temp.                 | 45                    | 35~95 <i>°</i> C                                                      |
|       | Open window detect function    | OFF                   | On: Function turned on                                                |
| 70EN  | (OWD)                          | OFF                   | Off: Function turned off                                              |
| 8Otl  | OWD Detect Time                | 15                    | Range: 2~30min                                                        |
| 0.Otn | OWD Drop temp. select          | 2                     | Banga 2.4%                                                            |
| 90tp  | (Within detect time)           | 2                     |                                                                       |
| 0.Ddt | OWD Delay time select (Recover | 20                    | Parga 10-60min                                                        |
| UFUL  | to previous working status)    | 50                    |                                                                       |
|       | Factory Posot                  |                       | when show"-"and keep press "M" for 5 seconds until show"", it means   |
| AFAU  | I ACIOLY NESEL                 | -                     | return to the restore factory reset                                   |

## 6. Installation:

1. Release the front cover by inserting a screwdriver into bottom crack.

2. Connect wires as the diagram, then tighten the screw.

3. Mounted the backing plate in the wall socket by screwdriver.

4. Connect the back power & front plate with insert the Conductive pin into the socket, then match the slot and press slightly to make them matched well.

#### 7. Connecting Diagram

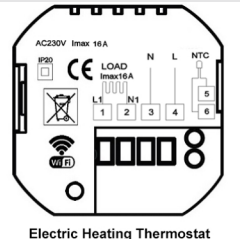

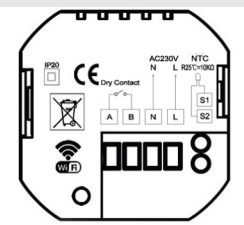

Gas Boiler Thermostat

### 8. WIFI connection & operation

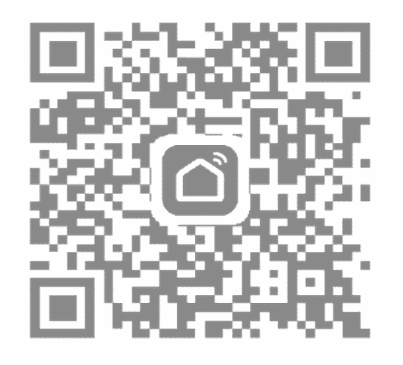

| » الد <sup>ير</sup> الدريم مقلم | 8                          | ଷ୍ଡ ।<br>୭୭୮ 11:02         |
|---------------------------------|----------------------------|----------------------------|
| ~                               |                            | 0 🕀                        |
| යා ර                            | loudy                      |                            |
| 30°C<br>Outdoor Tem             | Excellent<br>Outdoor PM2.5 | Excellent<br>Outdoor Air Q |
| All Devices                     | Living room                | Bedroon ···                |
|                                 | -                          |                            |
|                                 |                            |                            |
|                                 |                            |                            |
|                                 |                            |                            |
|                                 | No devices                 |                            |
| (                               | Add Device                 | $\mathbf{b}$               |
|                                 | ~                          |                            |
| •                               | .Ö.                        | Q                          |
| No. 100                         |                            | 0                          |

 Scan above QR Code or sourcing the Apps "Smart Life" Or "TuyaSmart" at App Store.

| » الب <sup>ير</sup> الب <sup>ير</sup> و               | 図 第 1995月 11:04                    |
|-------------------------------------------------------|------------------------------------|
| Cancel                                                |                                    |
| Select 2.4<br>Wi-Fi Netwo<br>enter pass               | l GHz<br>ork and<br>sword.         |
| If your Wi-Fi is 5GHz,<br>be 2,4GHz. Common<br>method | please set it to<br>router setting |
| 2.4oHz                                                |                                    |
| ବ୍ଟି Q-LINK                                           |                                    |
| A Password                                            | ¥.                                 |
|                                                       |                                    |
| 4 0                                                   |                                    |

 Long press thermostat button "M" & "A" key, until "ℕ"icon shown on LCD and flashing, then click "Confirm indicator rapidly blink"

2. Account registration first, click "+" in the upper right corner of the main interface to add device.

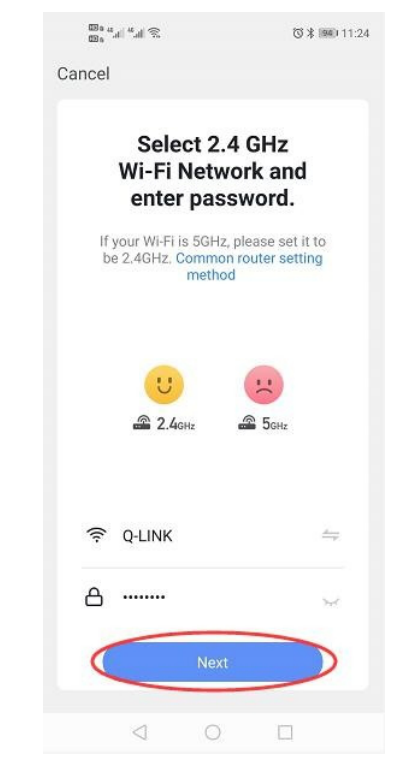

5. Enter Wi-Fi password and click "Confirm", then click "Continue" to pair the devices

| <                     | Add Manually | Auto S                                                                                                    | can 🗄                           |
|-----------------------|--------------|----------------------------------------------------------------------------------------------------|---------------------------------|
| Electricia            | n 👘          | 1100                                                                                                    | đ.                              |
| Lighting              | Wash Aid     | Cloud Frame                                                                                                    | TRV                             |
|                       |              | Surroundings                                                                                                    |                                 |
| Large<br>Home Ap      | · 🔮          |                                                                                                    | i Ite                           |
| Small<br>Home Ap      | Fan          | Window<br>Cleaner                                                                                                    | Vacuum<br>Cleaner<br>(Bluetooth |
| Kitchen<br>Applianc   |              |                                                                                                    | 0                               |
| Security              | Robot Vacuum | Fan<br>(Bluetooth)                                                                                                    | Robot Vacur<br>(Bluetooth       |
| Sensors               |              |                                                                                                    | _                               |
| Exercise<br>Health    | & Diffuser   | Humidifier                                                                                                    | Air Purifie                     |
| Video Su<br>veillance | r-           | and the second second s | -                               |
| remance               | Mosquito     | Air Box                                                                                                    | HVAC                            |
| Gateway<br>Control    |              |                                                                                                    |                                 |
| Others                | Dehumidifier | 20.30<br>Weather clock                                                                                                    | Thermosta                       |
|                       | 6            | 6                                                                                                    | 6                               |

3. Please select "Thermostat" in "Small Home Application"

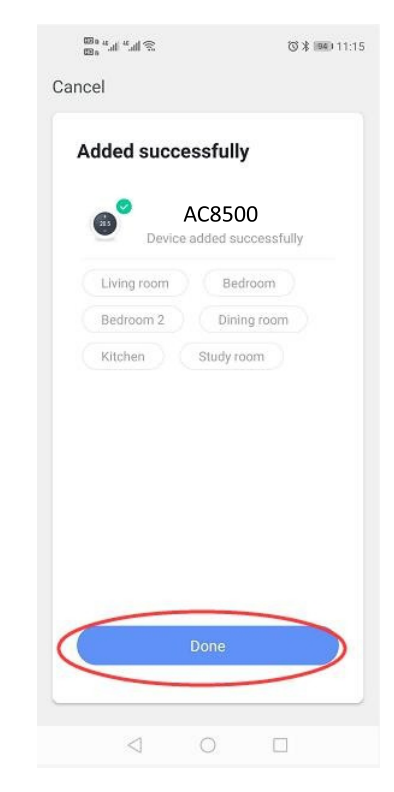

 6. Waiting a few seconds till the device added successfully, click "Completed" to device main interface

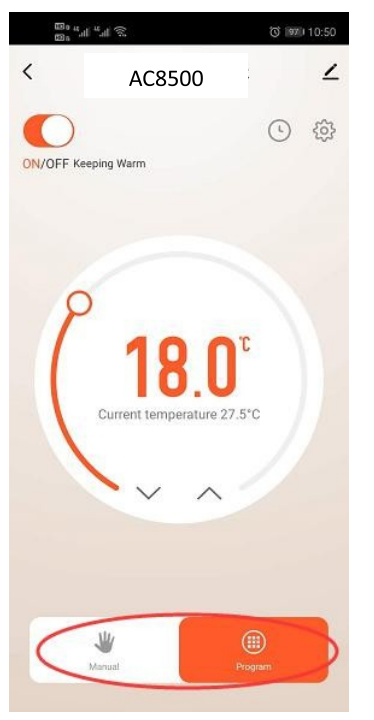

3. Click "Program" for more weekly program setting

- 8 h." h." 3 < Week Program < Weekly program (5+1+1) > 242 1 Saturday -\*
  - 8. "...." (A) (S) 0 97 10:51 Weekly program (5+1+1) Monday To Friday Period 1 06:30 | Temperature: 21.0°C Period 2 08:00 | Temperature: 18.0°C Period 3 11:30 | Temperature: 21.0°C Period 4 12:30 | Temperature: 18.0°C Period 5 3 18:00 | Ten rature: 21.0°C Period 6 22:30 | Temi erature: 16.0°C Period 1 06:30 | Temperature: 21.0°C Period 2 08:00 | Temperature: 18.0°C

5. Set time and temperature

- < 2 AC8500 0 <br/> ON/OFF Keeping Warm Y
- 6. Click "Setting icon" for more settings

| 620 n          | 107         | 0 1971/10 | 51 |
|----------------|-------------|-----------|----|
| (              | Setting     |           |    |
| Child lock     |             | 0         |    |
| Femperature    | correction  | -1        | >  |
| Set temperati  | ure ceiling | 45.0°C    | >  |
| Sensor select  | lion        | IN        | >  |
| Frost protecti | on          | 0         |    |
| Window chec    | k           | 0         |    |
| State of the v | vindow      | Close     | d  |
| Factory data   | reset       |           |    |
| dp_switch_di   | ſ           | 1.0       | >  |
| dp_limition_fl | oortemp     | 50.0      | >  |

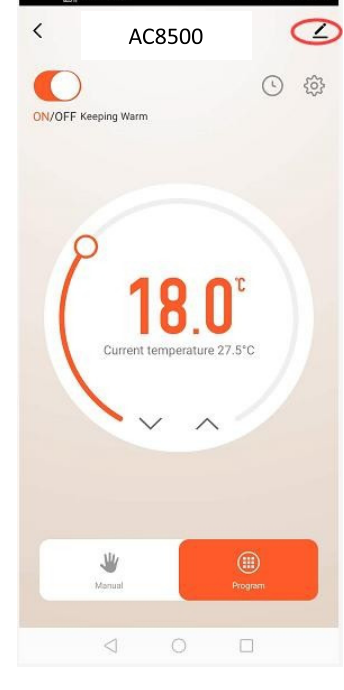

4. Click "Week Program" to

enter program settings

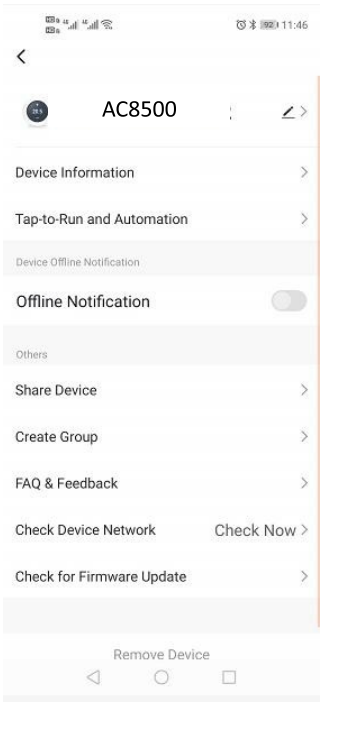

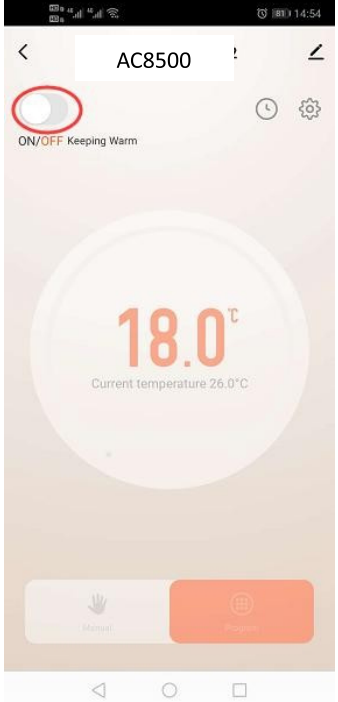

11. Users could change any one 12. Click on the top right corner of them as they want

to get device information.

13. Device name can be changed here

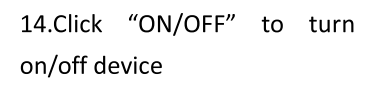

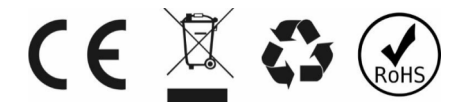

IMPORT, DISTRIBUTION & MANUFACTURE DATA & MEDIA E.E. www.data-media.gr, info@data-media.gr 1st Km Lagadas to Iraklio road , Lagadas, Thessaloniki, 57200 Models: AC8500H-B-WIFI [GCBL], AC8500H-B-WIFI [GBBL]